## LA PRIMA PAGINA DEL NOSTRO SITO

Seguendo le indicazioni della precedente lezione abbiamo eseguito la nostra registrazione a Interfree e abbiamo ottenuto la connessione a Internet e uno spazio web gratis. Con questa lezione ci disponiamo a creare la nostra prima pagina utilizzando FrontPage che è l'unico programma adatto allo scopo. L'aspetto di FrontPage quando lo apriamo è quello della figura accanto. In questa schermata figurano due cartelle 1° private; 2° Image e un file Index.htm che aprirà la prima pagina del sito a cui si uniranno, attraverso i collegamenti ipertestuali, tutte le pagine. Per proseguire fare due clic su Index e si aprirà la vera prima pagina fornita di tre Schede in

| 0.000.00            | A   10 -   49 S                                                 | G C       | \$ = = = = = | A A   |  |
|---------------------|-----------------------------------------------------------------|-----------|--------------|-------|--|
|                     |                                                                 | 図A島目目     | ち たみみる       | or au |  |
| Elenco cartelle     | Contenuto d "C-Ipocuments and Settings/ESPOSITO/pocument/puova" |           |              |       |  |
| 🖃 😂 C:\Documents an | d Set Nome                                                      | Titolo    | Dimensione   | Tipo  |  |
| images              | Dirivate<br>Dimages<br>Mindex.htm                               | index.htm | 1KB          | htm   |  |

basso a sinistra "Normale", "Codice HTM" e Anteprima, utilizzate rispettivamente per la compilazione, per la visione del linguaggio Basic e la Visualizzazione definitiva. Dal menu visualizza aprire il "Riguadro Attività", cliccare su "Web vuoto" e sul modello di sito "Web a pagina singola" senza dimenticare di inserire il nome della cartella che stiamo creando nella casella di testo del nuovo sito ( es. Nuova) e confermare con OK. Iniziare a lavorare con i siti significa dare inizio all'uso delle tabelle su cui FrontPage generalmente fonda, per cui inseriamo una tabelle che per questa prima pagina è formata di una colonna e due righe, appariranno i bordi che dopo possono essere eliminati. La prima riga è destinata al titolo della pagina es. "LA NO-STRA FINESTRA SUL MONDO". A questa riga può essere modificata la dimensione in altezza cliccando col tasto destro in essa per fare clic su proprietà cella, pagina o tabella, inserire la spunte in specifica l'altezza e dare il valore voluto. Ora, clicchiamo col tasto destro sulla tabella per scegliere "Proprietà Tabella", vedi a lato, per le dimensioni che possono essere in percentuali o in Pixel, per togliere i bordi, per il colore e altre cose che scopriremo andando avanti. Sistemato il titolo diamo uno sfondo cliccando col

| Ж | Taglia                             |
|---|------------------------------------|
| Þ | <u>C</u> opia                      |
| a | Inc <u>o</u> lla                   |
|   | Inserisci righe                    |
| Ť | Inserisci colonne                  |
| Ħ | Di <u>v</u> idi celle              |
|   | Proprietà pagina                   |
|   | Proprietà tabella                  |
|   | Proprietà cella                    |
| Ƕ | Paragra <u>f</u> o                 |
| Α | <u>T</u> ipo di carattere          |
| ۲ | Collegamento ipertest <u>u</u> ale |

tasto destro sulla pagina per scegliere "Proprietà Pagina" e dalla scheda "Formattazione" si cerca, tramite sfoglia, lo sfondo desiderato per cui la nostra prima pagina assume l'aspetto della figura accanto. Si passa alla seconda riga per inserirvi nella prima metà un'immagine e nella seconda del testo di commento. Dopo aver sistemato ogni cosa secon-

do la nostra volontà compreso la distanza del testo dall'imma gine che si ottiene dal menu Formato > paragrafo e OK, si salva facendo attenzione a salvare anche le immagini inserite quando viene chiesto con la finestra "Salva File Incorporati", cliccando sul pulsante "Cambia Cartella", selezionando la cartella "Image" e quindi OK. A lavoro ultimato, la nostra prima pagine sul sito "LA NOSTRA FINESTRA SUL MONDO" appare cosi:

## LA NOSTRA FINESTRA SUL MONDO

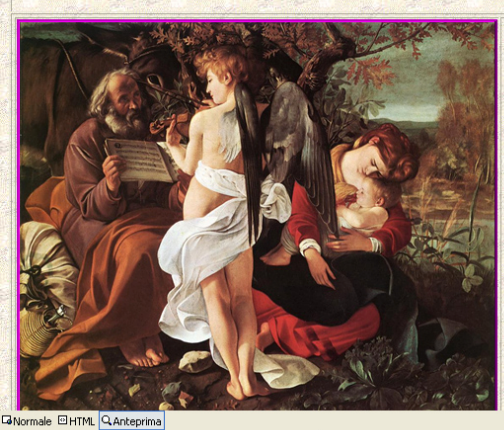

agno \* 😺 | Forme \* 🔨 🔪 🗆 🔿 🔛 🖪 🗶 🗶 🖉 💆 \* 🚣 \* 🚍 🚍 🖓 🚬

RIPOSO DURANTE LA FUGA IN EGITTO è un dipinto ad olio su tela del Caravaggio conservato alla Galleria Doria Pamphilj di Roma. Tutta la scena è permeata dalla paca e dalla serenità di un meritato riposo, pienamente intuibili grazie all'accorta scelta dei colori che cantano una vera e propria Ninnananna. Di notevole bellezza è la postura dell'Angelo musicista che sembra dividere la scena in due parti distinte: da una parte la vita attiva (Giuseppe che regge lo spartito) e dall'altra la vita contemplativa (II sonno della Vergine e del Bambino. Mirabile appare sul lato destro del dipinto anche il piccolo paesaggio sullo sfondo nella sua intera profondità.